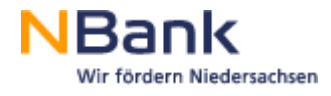

## Klickanleitung Antragsformular "Jugendklimawettbewerb" öffnen

(Stand: 25.10.2023)

Link:

https://www.nbank.de/F%C3%B6rderprogramme/AktuelleF%C3%B6rderprogramme/Jugendklimawettbewerb. html

1. In der Liste auf der Homepage (Link siehe oben) unter Downloads mit Mausklick (linke Maustaste) auf "Antragsformular Jugendklimawettbewerb" klicken und die Datei öffnen:

| NBank<br>Wir fördern Niedersachsen                                                  | Karriere Presse Leichte Sprache<br>Förderprogramme Portale Service Über die NBank Corona Q                                                                       |  |
|-------------------------------------------------------------------------------------|----------------------------------------------------------------------------------------------------|--|
| INHALT                                                                              | eurem Computer ab und öffnet es dann mit dem aktuellen Adobe Acrobat Reader. PROGRAMMIRFORMATION   PRODUKTIRFORMATIONEN Produktinformation Jugendklimawettbewerb |  |
| Hinweise zur Antragsstellung<br>Auf einen Blick<br>Was fördem wir<br>Wen fördem wir | 17/0.2022 PDF J38 KB<br>RECHTLICHE GRUNDLAGEN J RICHTLINIEN<br>Richtlinie Jugendklimawettbewerb<br>25/12/022 PDF J2 MB                                           |  |
| Unsere Förderleistungen<br>So läuft der Antrag<br>Gut zu wissen                     | ABBEITSHIJEN & MERIKBLÄTTER I MERIKBLÄTTER I PRODUKTE Elinzureichende Unterlagen Jugendklimawettbewerb  05.04.203 POF (683 K8  FORMULARE ZUR ANTRAGSTELLUNG      |  |
| Downloads<br>Ihr NBank-Kontakt zu dieser Förderung<br>Partner                       | Antragsformulag, Jugendklimawettbewerb                                                                                                    |  |
|                                                                                     | Projektbeschreibung Jugendklimawettbewerb                                                                                                    |  |
|                                                                                     | FORMULARE ZUR ANTRAGSTELLUNG Finanzierungsbestätigung                                                                                                    |  |
|                                                                                     | PORMULARE MITTELANGODERUNG Anlage zur Mittelanforderung 1a und 1b                                                                                                |  |
|                                                                                     | roemulare mittelawrorderung Erklärungen zur Mittelanforderung                                                                                                    |  |

2. Das beschreibbare PDF-Dokument (Antragsformular) in Google Chrome öffnen und in der geöffneten Fehlermeldung im Browser auf "Speichern" drücken (alternativ geht in Google Chrome auch Rechtsklick "Speichern")

| - + 🖼 🔤 von 1   🤉   🗈                                                                                                    |  |
|----------------------------------------------------------------------------------------------------|--|
| <b>Please wait</b><br>If this message is not eventually replaced by the proper contents of the document, your PDF viewer may not be able to display this type of document.<br>You can upgrade to the latest version of Adobe Reader for Windows®, Mae, or Linux® by visiting http://www.adobe.com/go/reader_download.<br>For more assistance with Adobe Reader visit http://www.adobe.com/go/acrreader. |  |

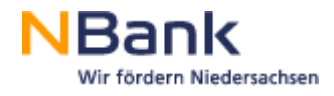

| C Speichern unter                                                                                                    |                                            |                  |                                |   |                 | ×       |
|----------------------------------------------------------------------------------------------------|--------------------------------------------|------------------|--------------------------------|---|-----------------|---------|
| $\leftarrow$ $\rightarrow$ $\checkmark$ $\uparrow$ > Dieser PC > Dokumente > Klickanleitung PDF $\checkmark$ $\circlearrowright$ |                                            |                  | Klickanleitung PDF durchsuch 🔎 |   |                 |         |
| Organisieren 🔻                                                                                                    | Neuer Ordner                               |                  |                                |   | • = =<br>• = =  | • (?)   |
|                                                                                                    | ^ Name                                     | Änderung         | sdatum                         |   | Тур             | Größe   |
|                                                                                                    | Antragsformular-Jugendklimawettbewerb      | 25.10.2023 07:13 |                                |   | Adobe Acrobat D | 1.312   |
|                                                                                                    |                                            |                  |                                |   | 6               |         |
| Detainment                                                                                                    | Anteres former by a billion with success 2 |                  |                                |   |                 |         |
| Dateiname:                                                                                                    | Adobe Acrobat Document                     |                  |                                |   |                 | ~       |
| Dateityp.                                                                                                    |                                            |                  |                                |   |                 |         |
| ∧ Ordner ausblende                                                                                                    | n                                          |                  |                                | S | peichern Abb    | rechen: |

## 3. Das Dokument z.B. auf Desktop oder einen eigenen Ordner lokal speichern

4. Das abgelegte Dokument im Ordner mit Rechtklick mit "Öffnen mit" Adobe Acrobat Reader öffnen

| Name O                                                      | Änderungsdatum   | Тур                                   | Größe                            |
|-------------------------------------------------------------|------------------|---------------------------------------|----------------------------------|
| 🖂 🕭 Antragsformular-Jugendklimawettbe                       | 25.10.2023.07:13 | Adobe Acrobat D                       | 1.312 KB                         |
| Mit Adobe Acro<br>Öffnen<br>Drucken<br>7-Zip<br>I☆ Freigabe | One              | >                                     |                                  |
| Öffnen mit<br>Synchronisierun                               | g                | > Adobe Acr                           | obat Reader DC                   |
| Senden an<br>Ausschneiden<br>Kopieren                       |                  | > Microsoft<br>Microsoft<br>Andere Ap | Store durchsuchen<br>p auswählen |
| Verknüpfung ers<br>Löschen<br>Umbenennen                    | tellen           |                                       |                                  |
| Eigenschaften                                               |                  |                                       |                                  |

5. Das Dokument öffnet sich nicht im Browser, sondern als separate PDF.